## 返却期限日の延長方法

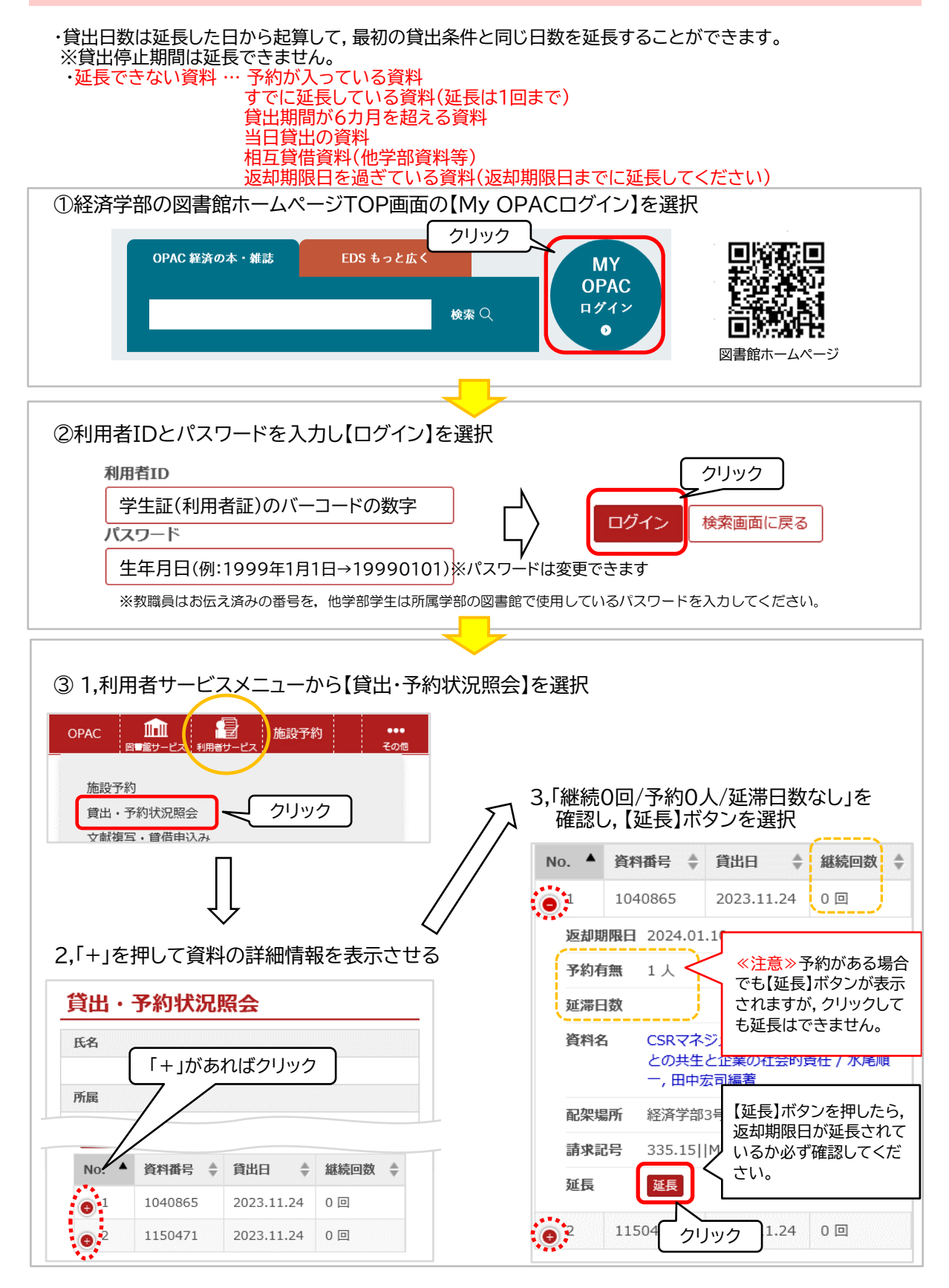